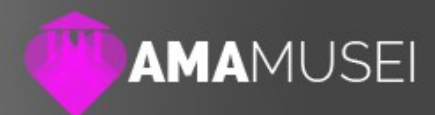

# AmaMusei Help **Home Page Sito Web**

Data: 12/01/2016 Autore: Naresh Coppola Neri Versione: 1.0

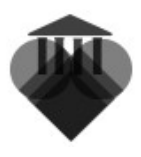

### Comprendere AmaMusei: come funziona l'home page

Per comprendere il funzionamento dell'home page del sito web responsive di AmaMusei, bisogna osservarne la struttura. Essa si compone di 7 diverse parti, che spiegheremo in maniera più approfondita più avanti: Il logo, il menù, lo slider, la fascia dei contenuti, la fascia delle pagine, le informazioni dettagliate e lo sponsor. Ognuna di queste parti mostra contenuti che sono già stati precedentemente caricati all'interno del sistema, secondo un rigido meccanismo a blocchi. L'home page, quindi, non è altro che una copertina, razionale e facile da vedere per il pubblico, di questo particolare meccanismo a blocchi.

Di assoluta importanza diventa allora comprendere sia dove ogni singola parte (o blocco) dell'home page peschi i contenuti, sia come gestire e modificare i contenuti stessi.

Per accedere alla gestione dell'home page del sito web, selezionare l'icona sito web nella colonna sinistra (1). Per vederne un'anteprima, selezionare l'icona **anteprima** in alto a destra (2).

|                                                                                                    | JSEI                                                                                                    | 3             | ) C | 6 |
|----------------------------------------------------------------------------------------------------|----------------------------------------------------------------------------------------------------|---------------|-----|---|
|                                                                                                    | AMAMUSEI - Pannello di amministrazione                                                                                                    |               |     | Y |
| Dashboard                                                                                                    | DASHBOARD PUBBLICA SITO PUBBLICA APP CAMBIA PASSWORD                                                                                                    |               |     |   |
| <ul> <li>Sezioni</li> <li>Esplora Contenuti di<br/>Esplora Categorie</li> <li>Homepage Sito</li> <li>Esplora Categorie</li> <li>Media</li> <li>Armministazione<br/>Shop</li> </ul> | Titolo principale del sito:<br>DEMO AmaMusei<br>Titolo principale dell'app:<br>demo AmaMusei 1.2<br>IL OR per la tua guida: CP 1 magine IL PDF con le etichette per il tuo m<br>PDF Genera e scarica il tuo PDF. | <u>1useo:</u> | 2   |   |

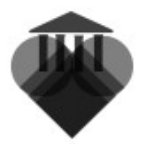

### Le parti dell'home page

### Logo

Il logo è segno distintivo dell'home page. Esso appare in un riquadro in alto a destra.

### Menù

Il menù permette un rapido accesso alle varie sezioni del sito web. Esso è una banda che si trova nella parte superiore dell'home page.

### Slider

Lo slider mostra alcune delle fotografie all'interno del sito web. Esso ha una funzione prettamente decorativa, ed occupa il primo riquadro superiore dell'home page.

### Fascia dei contenuti

La fascia dei contenuti permette di mettere in evidenza due sezioni del sito, a cui si accede tramite un link diretto. Essa occupa i due riquadri superiori della zona mediana dell'home page.

### Fascia delle pagine

La fascia delle pagine consente di mettere in evidenza quattro singole pagine del sito, a cui si accede tramite un link diretto. Essa occupa i quattro riquadri inferiori della zona mediana dell'home page.

### Informazioni dettagliate

Le informazioni dettagliate permettono di mostrare tutte le informazioni più importanti del museo (indirizzo, orari di apertura, servizi disponibili, pagine social), direttamente in home page. Esse occupano il riquadro inferiore dell'home page.

### Sponsor

Sponsor permette di mostrare eventuale sponsor del museo. Esso occupa la cornice inferiore dell'home page.

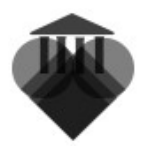

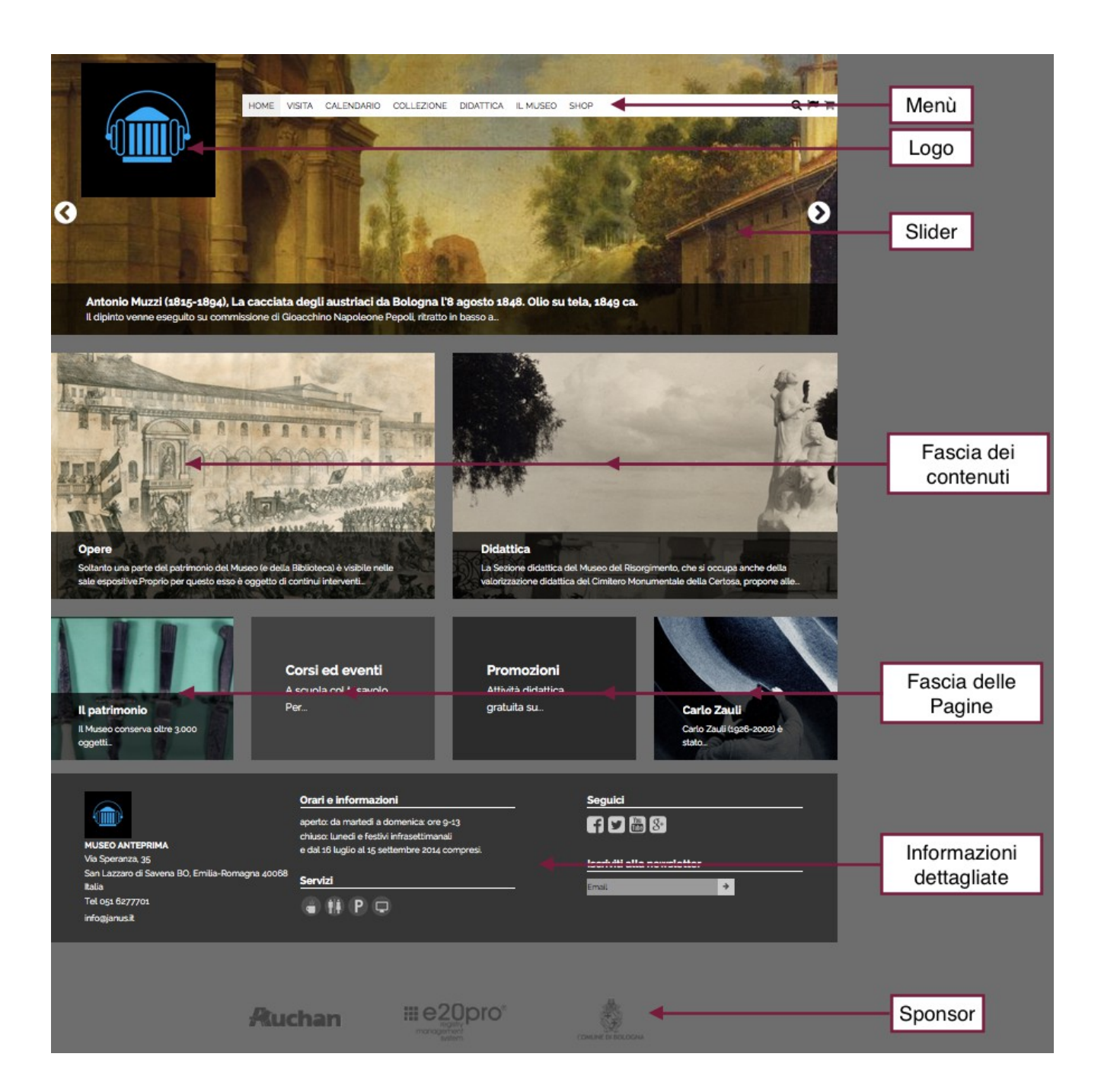

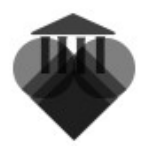

### Logo

Il logo è un'immagine creata specificatamente per questa funzione. Per caricarla, selezionare l'icona **media** sulla colonna di sinistra.

|                                                                                                    | USEI                                                                                                    | 2 🕀 🕞 🍥                                                                       |
|----------------------------------------------------------------------------------------------------|----------------------------------------------------------------------------------------------------|-------------------------------------------------------------------------------|
|                                                                                                    | AMAMUSEI - Pannello di amministrazione                                                                                                    | •                                                                             |
| Dashboard                                                                                                    | DASHBOARD PUBBLICA SITO PUBBLICA APP CA                                                                                                    | AMBY JASSWORD                                                                 |
| <ul> <li>Sezioni</li> <li>Esplora<br/>Contenuti di</li> <li>Homepage Sito</li> <li>Esplora Categorie</li> <li>Media</li> <li>Ampenistazione</li> </ul> | Titolo principale del sito:<br>DEMO AmaMusei<br>Titolo principale dell'app:<br>demo AmaMusei 1.2<br>ILOR per la tua guida: Consuma limmagine | Il PDF con le etichette per il tuo museo:<br>PDF Genera e scarica il tuo PDF. |

Una volta nella pagina, selezionare, dal menù a tendina posto in alto, la categoria **museo** (1), la tipologia **thumbnail** (2), e poi selezionare l'icona + posta in alto a destra (3).

Adesso trascinare l'immagine scelta all'interno dell'apposito spazio, oppure

|                       |                                            | JSEI      |           |                |             |                    | 0                    | <b>6</b>       |
|-----------------------|--------------------------------------------|-----------|-----------|----------------|-------------|--------------------|----------------------|----------------|
|                       |                                            | Cerca     |           | Museo          | Thumbnail   | Filtra per cat. me |                      | <b>(+)</b> 🖉 🛞 |
|                       | Dashboard                                  | Anteprima | Nome      |                |             |                    | Dim.                 | Ext. Lingua    |
| •                     | Sezioni<br>Esplora Contenuti di<br>Sezione |           | LogoPinad | cotecaFaenza_2 | 200_200.png |                    | 22.14 KB             | png            |
| <ul> <li>•</li> </ul> | Homepage Sito<br>Esplora Categorie         |           | MSN Piac  | enza1_200_200  | .png        |                    | 27.47 KB             | png            |
| 6                     | Media .                                    |           |           |                |             |                    | Vista: 10 per pagina | a 🔻 Pagina 1 🔍 |

selezionarla tramite l'apposito menù, premendo sul pulsante **scegli**. Una volta terminata l'operazione, una notifica confermerà l'avvenuto caricamento. Per proseguire, selezionare sulla colonna sinistra l'icona **Hompage sito**.

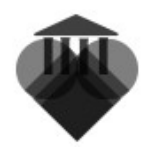

|                                                         | JSEI                                                                        | 0                                                                          |  |
|---------------------------------------------------------|-----------------------------------------------------------------------------|----------------------------------------------------------------------------|--|
|                                                         | AMAMUSEI - Pannello di amministrazione                                      |                                                                            |  |
| Dashboard                                               | DASHBOARD PUBBLICA SITO PUBBLICA APP CA                                     | MBIA PASSWORD                                                              |  |
| Sezioni<br>Esplora Contenuti di<br>Homepage Sito        | Titolo principale del sito:<br>DEMO AmaMusei<br>Titolo principale dell'app: |                                                                            |  |
| Esplora Categorie     Media     Amministazione     Shop | La tua guida: ↔ Scarica Limma ne                                            | Il PDF con le etichette per il tuo museo: PDF Genera e scarica il tuo PDF. |  |

La schermata che si apre, mostra tutte le diverse parti dell'homepage come blocchi, in uno schema che ricalca l'impianto della prima pagina del sito. Per modificare il logo, selezionare il primo riquadro in alto a sinistra, segnalato come **Visualizza e amministra Logo/Sfondo app/Colore Sfondo**.

|                               | 9                                                                             | 8 | C | 0 |
|-------------------------------|-------------------------------------------------------------------------------|---|---|---|
|                               |                                                                               |   |   |   |
| Dashboard                     | Visualizza e amministra le informazioni per il template del sito e per l'app: | _ |   |   |
| Sezioni  Esplora Contenuti di | Visualizza e Visualizza il menù principale                                    |   |   |   |
| Homepage Sito                 | Colore sfondo                                                                 |   |   |   |
| ▶ Esplora Categorie           | Visualizza e amministra i componenti principali della Home Page del sito:     | - |   |   |
| Media  Amministazione Shop    | homepage slider                                                               |   |   |   |

Una volta nella sezione, cliccare sull'etichetta **Logo** (1), e trascinare, dalla colonna destra verso lo spazio al centro della pagina, l'immagine desiderata (2).

|                                  | GEI                                                                                              | 8 ⊕ € ⊚                                                    |
|----------------------------------|--------------------------------------------------------------------------------------------------|------------------------------------------------------------|
|                                  | demo AmaMusei 1.2                                                                                | Chiudi Salva Salva e Chiudi                                |
| Dashboa 1                        | TITOLO LOGO PP. SFONDO SITO. COLORE SFONDO                                                       |                                                            |
| Sezioni                          | Trascina gu elementi da destra a sinistra per assegnare oppure<br>snosta dilelementi selezionati | Seleziona una categoria per filtrare la lista 2a a destra. |
| Esplora Contenuti di     Sezione |                                                                                                  |                                                            |
| Esplora Categorie                |                                                                                                  | -(                                                         |
| Media                            | IsgoPinacotecaFaenza_200_200.mg<br>(2:13 KB)                                                     | bagoPinacotecaFaenza_200_2002ng<br>(2217-143)              |
| Amministazione Shop              |                                                                                                  |                                                            |
|                                  |                                                                                                  |                                                            |

A fine operazione, la pagina dovrebbe apparire in questa maniera.

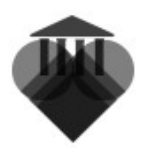

|                                                                                                    | SEI                                                                                                | 0 🕀 🕀 🍥                                                                                    |
|----------------------------------------------------------------------------------------------------|----------------------------------------------------------------------------------------------------|--------------------------------------------------------------------------------------------|
|                                                                                                    | demo AmaMusei 1.2                                                                                  | Chiudi Salva Salva e Chiudi                                                                |
| Dashboard                                                                                             | TITOLO LOGO APP: SFONDO SITO: COLORE SFONDO                                                        |                                                                                            |
| Sezioni     Sezione     Homepage Sito     Homepage Sito     Sezione     Media     Amministazione Shop | Trascina gli elementi da destra a sinistra per assegnare oppure<br>sposta gli elementi selezionati | Seleziona una categoria per filtrare la lista dei media a destra.<br>Filtra per cat. media |

Una volta finita l'operazione, salvare. Adesso sarà possibile vedere il logo nell'anteprima dell'homepage.

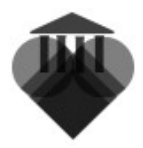

### Menù

Il menù permette di accedere velocemente a tutte le varie sezione del sito web. Il suo ruolo è estremamente importante, in quanto è l'unico strumento di raccordo tra tutte le sezioni, e l'unico elemento, insieme al logo, mostrato in ogni pagina del sito. Per gestire il menù, andare nella pagina di gestione dell'homepage, e selezionare la voce **Visualizza il menù principale**.

|                                      | EI                                                                            | 0 |  |
|--------------------------------------|-------------------------------------------------------------------------------|---|--|
|                                      |                                                                               |   |  |
| Dashboard                            | Visualizza e amministra le informazioni per il template del elto o per l'app. | _ |  |
| Sezioni Esplora Contenuti di Sezione | Visualizza e<br>amministra<br>Logo / Sfondo App /                             |   |  |
| Homepage Sito                        | Colore sfondo                                                                 |   |  |
| ▶ Esplora Categorie                  | Visualizza e amministra i componenti principali della Home Page del sito:     |   |  |
| Media Amministazione Shop            | homepage slider                                                               |   |  |

In questa sezione si può vedere la composizione del menù, con evidenziate le varie voci e, a cascata, le rispettive sotto-voci. Da notare che la struttura ricalca quella delle **Sezioni** con le loro varie schede interne. Il menù, infatti, recupera tutte le informazioni dai contenuti di sezione

|                                                                                                    |                                                                                                    |                                |                                                             |                                                                                                    | G                                                                            | ) • 6 o                                                                                                    |
|----------------------------------------------------------------------------------------------------|----------------------------------------------------------------------------------------------------|--------------------------------|-------------------------------------------------------------|----------------------------------------------------------------------------------------------------|------------------------------------------------------------------------------|----------------------------------------------------------------------------------------------------|
| V                                                                                                    | isualizza il menù pr                                                                                                    | incipale                       |                                                             |                                                                                                    | Chiudi                                                                       |                                                                                                    |
| Dashboard                                                                                                    | /EDI                                                                                                    |                                |                                                             |                                                                                                    |                                                                              |                                                                                                    |
| Sezioni         Espiora Contenuti di Sezione         Momepage Sito         Espiora Categorie         Media         Amministazione Shop | Visita<br>Come arrivare<br>Servizi<br>Visite scolastiche<br>Visite guidate e<br>personalizzate<br>Mangiare<br>Affitto sale<br>Shop<br>Negozio | Calendario<br>Mostre<br>Eventi | Collezione<br>Opere<br>Artisti<br>Itinerari<br>Mappe locali | Sostienici<br>Diventa sponsor<br>Diventa socio<br>Volontariato<br>Donazioni<br>Amici<br>Dona il tuo 8 per<br>1000 al Museo | Didattica<br>Alunni e insegnanti<br>Giovani<br>Promozioni<br>Corsi ed eventi | Il Museo<br>Proprietà dei<br>contenuti e<br>ringazamenti<br>Storia<br>Contatti<br>Contatti<br>Come arrivare<br>Servizi<br>Inventari e cataloghi<br>Le Collezioni |
|                                                                                                    | Biglietteria On Line<br>Elemento non pubblicato                                                                                               |                                |                                                             |                                                                                                    |                                                                              |                                                                                                    |

Questo pagina ha uno scopo prettamente illustrativo; non è possibile quindi effettuare alcuna modifica alla struttura.

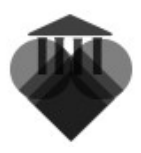

### Modificare il menù

Per effettuare una modifica nel menù, bisogna lavorare direttamente sulle Sezioni. Per la modifica delle sezioni, si rimanda al capito *Sezioni e Categorie*. Nell'esempio, abbiamo modificare una sezione, chiamandola Museo generico. Tornando alla pagina di Visualizzazione del menù principale, si può notare il menù modificato.

|                                                      | SEI                   |            |              | େ               |
|------------------------------------------------------|-----------------------|------------|--------------|-----------------|
| V                                                    | 'isualizza il menù pi | rincipale  |              | Chiu            |
| Dashboard                                            | VEDI                  |            |              |                 |
| Sezioni                                              | Museo generico        | Calendario | Collezione   | Sostienici      |
| <ul> <li>Esplora Contenuti<br/>di Sezione</li> </ul> | Come arrivare         | Mostre     | Opere        | Diventa sponsor |
|                                                      | Servizi               | Eventi     | Artisti      | Diventa socio   |
|                                                      | Visite scolastiche    |            | Itinerari    | Volontariato    |
| ▶ Esplora Categorie                                  | Visite guidate e      |            | Mappe locali | Donazioni       |
|                                                      | personalizzate        |            |              | Amini           |

E anche nell'anteprima dell'homepage si nota la modifica effettuata.

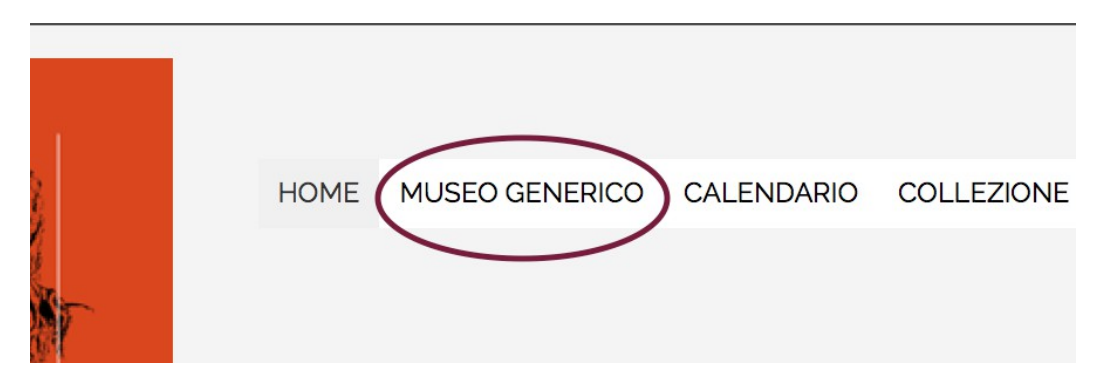

**Nota Bene**: Le voci Collezione e Shop non sono modificabili tramite i normali strumenti a disposizione. Per modifiche queste due voci, è necessario fare precisa richiesta a Janus s.r.l.

Le varie pagine del menù, corrispondono alle varie schede presenti all'interno delle sezioni. Per creare e modificare le pagine del menù, bisogna quindi procedere con la creazione e la modifica della varie schede di sezione. Si rimanda quindi al capitolo *Come creare una scheda*.

Per l'esempio, abbiamo creato una scheda intitolata Voce di menù di prova, dentro la nuova sezione Museo Generico; abbiamo anche disabilitato la visibilità sul sito della pagina Come arrivare. La situazione è quindi la seguente:

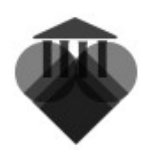

|                                                      | USEI                              |              |                   | 8                      | ) 🗗 🎯        |
|------------------------------------------------------|-----------------------------------|--------------|-------------------|------------------------|--------------|
|                                                      | Cerca                             | Filtra Reset |                   | C                      | ) 🕂 🖉 🙁      |
| Dashboard                                            | Titolo - Cod                      | Media        | Visibile sul Sito | Visibile sull'App      | Ordine V     |
| Sezioni Sezioni                                      | Come arrivare                     | 0            | Ø                 | $\odot$                | •            |
| <ul> <li>Esplora Contenuti<br/>di Sezione</li> </ul> | Servizi                           | 0            | $\odot$           | $\odot$                | ▲ ▼          |
| 1 La pinacoteca di                                   | Visite scolastiche                | 0            | $\odot$           | $\oslash$              | A <b>V</b>   |
|                                                      | □ Visite guidate e personalizzate | 0            | $\oslash$         | $\odot$                | ▲ ▼          |
| <b>O</b> Museo generico                              | - 🗆 Mangiare                      | 0            | $\oslash$         | $\odot$                | ▲ ▼          |
| 🕤 Didattica                                          | Affitto sale                      | 0            | $\oslash$         | $\odot$                | ▲ ▼          |
| Sponsor                                              | Voce di menù di prova             | 0            | $\odot$           | $\oslash$              | <b>A</b>     |
| Sostienici                                           |                                   |              |                   | Vista: 20 per pagina 🔻 | Pagina 1 🛛 🔻 |

Tornando nella pagina di Visualizzazione del menù, si può vedere la nuova voce all'interno del riquadro, mentre la pagina disabilitata appare colorata di rosso.

|                                                                                                    | El                                                                                                    |                                |                                                             |                                                                                                    | G                                                                            | • • • •                                                                                                    |
|----------------------------------------------------------------------------------------------------|----------------------------------------------------------------------------------------------------|--------------------------------|-------------------------------------------------------------|----------------------------------------------------------------------------------------------------|------------------------------------------------------------------------------|----------------------------------------------------------------------------------------------------|
|                                                                                                    | Visualizza il menù pr                                                                                                    | rincipale                      |                                                             |                                                                                                    | Chiudi                                                                       |                                                                                                    |
| Dashboard                                                                                                    | VEDI                                                                                                    |                                |                                                             |                                                                                                    |                                                                              |                                                                                                    |
| Sezioni           Esplora Contenuti di<br>Sezione           Homepage Sito           Esplora Categorie           Media           Amministazione Shop | Visita<br>Come arrivare<br>Servizi<br>Visite scolastiche<br>Visite guidate e<br>personalizzate<br>Mangiare<br>Afritto sale<br>Voce di menù di<br>prova | Calendario<br>Mostre<br>Eventi | Collezione<br>Opere<br>Artisti<br>Itinerari<br>Mappe locali | Sostienici<br>Diventa sponsor<br>Diventa socio<br>Volontariato<br>Donazioni<br>Amici<br>Dona il tuo 8 per<br>1000 al Museo | Didattica<br>Alunni e insegnanti<br>Giovani<br>Promozioni<br>Corsi ed eventi | Il Museo Proprietà dei contenuti e ringraziamenti Storia Biglietti Contatti Contatti Come arrivare Servizi Inventari e cataloghi Le Collezioni |
|                                                                                                    | Shop<br>Negozio<br>Biglietteria On Line<br>Elemento non pubblicato                                                                                     |                                |                                                             |                                                                                                    |                                                                              |                                                                                                    |

Anche l'anteprima dell'homepage mostra le modifiche apportate, e l'assenza della voce Come arrivare.

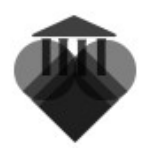

| HOME | MUSEO GENERICO                                 | CALENDARIO | COLLEZIONE | SOSTIENICI | DIDATTICA |
|------|------------------------------------------------|------------|------------|------------|-----------|
|      | Servizi                                        |            |            |            |           |
|      | Visite scolastiche                             |            |            |            |           |
|      | Visite guidate e<br>personalizzate<br>Mangiare | ja (       |            |            |           |
|      | Affitto sale                                   |            |            |            |           |
|      | Voce di menù di pr                             | ova        |            |            |           |
|      |                                                |            |            |            |           |

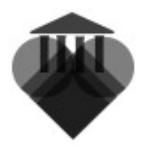

### Slider

Lo Slider sono un insieme di immagini che scorrono nella parte alta schermo, al solo scopo di presentare, in anteprima ed evidenza, alcuni dei contenuti presenti all'interno del sito.

Per modificare lo slider, dalla colonna di sinistra, selezionare **Homepage sito** (1), dopo di che premere su **Homepage slider** (2).

|                                       | EI                                                                               | 8 | <b>c</b> 💿 |
|---------------------------------------|----------------------------------------------------------------------------------|---|------------|
|                                       |                                                                                  |   |            |
| Dashboard                             | Visualizza e amministra le informazioni per il template del sito e per l'app:    |   |            |
| Sezioni<br>Esplora Contenuti di       | Visualizza e Visualizza il menù principale<br>amministra<br>Logo / Sistera App / |   |            |
| Homepage Sito                         |                                                                                  | 2 |            |
| <ul> <li>Esplora Categorie</li> </ul> | Visualizza e amministra i componenti principali della Home Page del sito:        |   |            |
| Media  Media  Amministazione Shop     | homepage slider                                                                  |   |            |
|                                       |                                                                                  |   |            |
|                                       | Mostre Eventi                                                                    |   |            |

La pagina mostra tutti gli slider già presenti nel sistema. Di default, lo slider già presente si chiama Homepage slider. È possibile avere più slider diverse, per fare ciò, basta premere il pulsante **aggiungi**, e inserire il nome per il nuovo set. Da ricordare, però, che può essere attivo **soltanto uno slider alla volta.** 

|                                                      | USEI                | 8 ● 6 ◎      |
|------------------------------------------------------|---------------------|--------------|
|                                                      | Modifica Slider     | Chiudi Salva |
| Dashboard                                            | TITOLO COLLEGAMENTI |              |
| Sezioni                                              | Titolo              | Rimuovi      |
| <ul> <li>Esplora Contenuti<br/>di Sezione</li> </ul> | ✓ homepage slider   | 8            |
| Homepage Sito                                        | Aggiungi            |              |
| ▶ Esplora Categorie                                  |                     |              |
| Media                                                |                     |              |
| <ul> <li>Amministazione</li> <li>Shop</li> </ul>     |                     |              |

Per selezionare gli elementi dello slider, spuntare il set desiderato, e selezionare l'etichetta **collegamenti**.

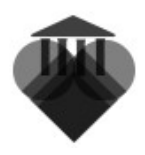

Si possono aggiungere contenuti allo slider in due maniere diverse: o selezionando singole pagine, oppure selezionando un'intera categoria.

Nel primo caso, selezionare dal menù **Elementi** (1); poi, selezionare, dal nuovo menù a tendina che apparirà sotto la dicitura *Seleziona gli elementi dalla lista da mostrare nello slider*, tutto le schede desiderate (2). Una volta completata l'operazione, salvare e chiudere.

Per creare una nuova scheda, si rimanda all'help Come creare una scheda.

**Nota bene:** ovviamente verrano mostrate le immagine soltanto di quelle schede che ne hanno qualcuno al loro interno.

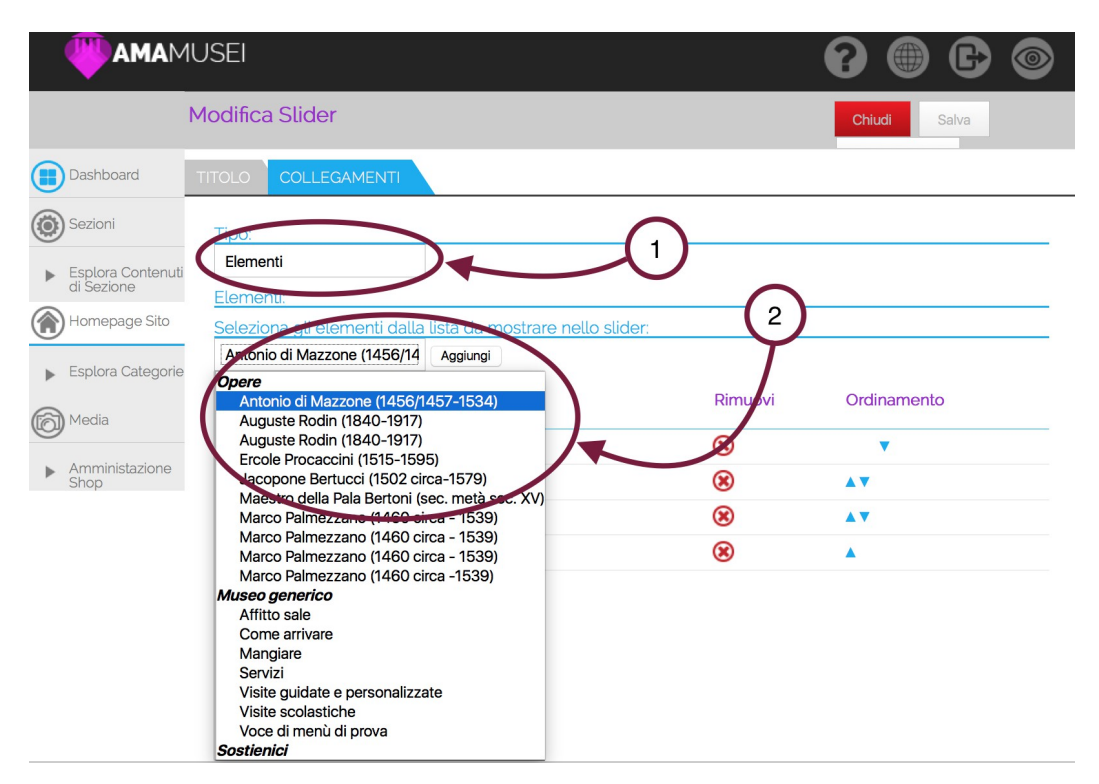

Nel secondo caso, selezionare nel menù **Categoria** (1). Nella pagina che si apre, appaiono tutte le categorie presenti all'interno di AmaMusei, spuntare quelle categorie desiderate, scegliere quanti elementi della categoria mostrare (2) poi salvare e chiudere. A questo punto, le modifiche allo slider sono state effettuate.

**Nota bene**: non si può scegliere in contemporanea sia di attingere dalle pagine, che dalle categorie. Un metodo esclude l'altro. Per modificare le categorie, rimandiamo al capitolo *Sezioni e Categorie*.

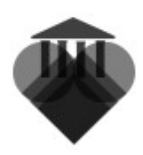

|                              | JSEI                    | Ø                       | • C •      |
|------------------------------|-------------------------|-------------------------|------------|
| Ν                            | 1odifica Slider         | Ch                      | iudi Salva |
| Dashboard                    | TITOLO COLLEGAMENTI     |                         |            |
| () Sezioni                   | Tipe: 1                 | )                       |            |
| Esplora Contenuti di Sezione | Categorie               | istrare.                |            |
| Homepage Sito                | Tutti                   | State.                  |            |
| Esplora Categorie            | Categorie:              | Opere                   |            |
| Aladia                       | Opere 2                 | - Dipinti               |            |
| (O) Media                    | Opere                   | - Sculture              |            |
| Amministazione               | Itinerari               | Itinerari               |            |
| Shop                         | Museo generico          | Museo generico          |            |
|                              | Sostienici              | Sostienici              |            |
|                              | La pinacoteca di Faenza | La pinacoteca di Faenza |            |
|                              | Artisti                 | Artisti                 |            |
|                              | Didattica               | Didattica               |            |
|                              | Calendario              | Calendario              |            |

**SUGGERIMENTO**: è possibile collegare pagine e categorie create appositamente per lo slider. Per fare ciò, è necessario creare una nuova categoria, e disabilitare la visibilità sul sito; poi, associare la nuova categoria (o le pagine che la compongono) allo slider.

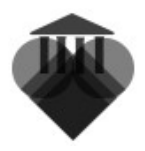

## Fascia dei contenuti

La fascia dei contenuti permette di mettere in evidenza due sezioni nell'homepage, e le sue eventuali categorie, consentendo un accesso diretto alle stesse. Per modificare la fascia, selezionare l'icona **Homepage sito** sulla colonna sinistra (1), poi cliccare su uno dei due riquadri della fascia (2).

|                                          | El                                                                                               | 0 | C | 0 |
|------------------------------------------|--------------------------------------------------------------------------------------------------|---|---|---|
|                                          |                                                                                                  |   |   |   |
| Dashboard                                | Visualizza e amministra le informazioni per il template del sito e per l'app:                    |   |   |   |
| Sezioni  Sezione  Sezione  Homenage Sito | Visualizza e Visualizza il menù principale<br>amministra<br>Logo / Sfondo App /<br>Colore sfondo |   |   |   |
| Esplora Categorie                        | Visualizza 1 histra i componenti principali della Home Page del sito:                            | _ |   |   |
| Media  Amministazione Shop               | homepage slider                                                                                  |   |   |   |
|                                          | Mostre Eventi                                                                                    |   |   |   |

La pagina mostra tutte le sezioni, le categorie e gli eventuali collegamenti che possono essere selezionati. Scegliere il desiderato, salvare e chiudere.

| ŝ |                        | JSE | El        |                           | <b>?</b> 🕀 🕒 🎯          |
|---|------------------------|-----|-----------|---------------------------|-------------------------|
|   |                        | Mc  | odifica C | ategoria : Museo generico | Chiudi Salva            |
|   | Dashboard              | СС  | DLLEGAME  | JTI                       |                         |
| ۲ | Sezioni                |     |           | Opere                     | Opere                   |
| ► | Esplora Contenuti di   |     |           | Opere                     | - Dipinti               |
|   | Sezione                |     |           | Opere                     | - Sculture              |
|   | Homepage Sito          |     |           | tinerari                  | Itinerari               |
| ► | Esplora Categorie      |     |           | Museo generico            | Museo generico          |
| A | Media                  |     |           | Sostienie                 | Sostienici              |
| Q | modiu                  |     |           | La pinacoteca di Faenza   | La pinacoteca di Faenza |
| ► | Amministazione<br>Shop |     |           | Artisti                   | Artisti                 |

Per modificare sezioni e categorie, rimandiamo al capitolo Sezioni e Categorie

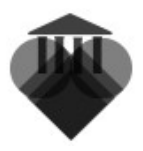

## Fascia delle pagine

La fascia delle pagine permette di mettere in evidenza quattro diverse pagine all'interno del sito. Esse consente un accesso dirette alle stesse, evitando, quindi la navigazione tra le diverse pagine.

Per modificare la fascia delle pagine, selezionare **Homepage sito** dalla colonna sinistra (1), poi premere su uno dei quattro diversi riquadri della fascia (2).

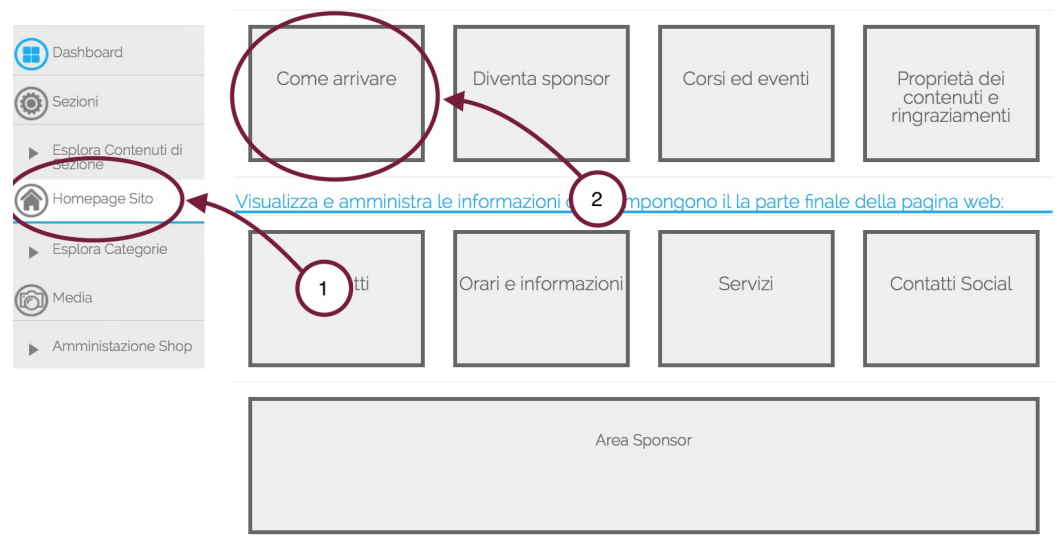

All'apertura, vengono mostrate tutte le pagine presenti all'interno dei AmaMusei. Per selezionare quella desiderata, basta spuntarla. Una volta finita l'operazione, salvare e chiudere.

| <b>MAMA</b>                                          | 1USE  | 1                                                                                 | <b>?</b>     |
|------------------------------------------------------|-------|-----------------------------------------------------------------------------------|--------------|
|                                                      | Modif | fica : Come arrivare                                                              | Chiudi Salva |
| Dashboard                                            | COLLE | EGAMENTI                                                                          |              |
| Sezioni                                              |       | Opere: Antonio di Mazzone (1456/1457-1534)<br>Categorie: Opere/Dipinti            |              |
| <ul> <li>Esplora Contenuti<br/>di Sezione</li> </ul> |       | Opere: Auguste Rodin (1840-1917)<br>Categorie: Opere/Sculture                     |              |
| Homepage Sito                                        |       | Opere: Auguste Rodin (1840-1917)<br>Categorie: Opere/Sculture                     |              |
| Esplora Categorie                                    |       | Opere: Ercole Procaccini (1515-1595)<br>Categorie: Opere/Dipinti                  |              |
|                                                      |       | Opere: Jacopone Bertucci (1502 circa-1579)<br>Categorie: Opere/Dipinti            |              |
|                                                      |       | Opere: Maestro della Pala Bertoni (sec. metà sec. XV)<br>Categorie: Opere/Dipinti |              |
| <ul> <li>Amministazione<br/>Shop</li> </ul>          |       | Opere: Marco Palmezzano (1460 circa - 1539)<br>Categorie: Opere/Dipinti           |              |
|                                                      |       | Opere: Marco Palmezzano (1460 circa - 1539)<br>Categorie: Opere/Dipinti           |              |
|                                                      |       | Opere: Marco Palmezzano (1460 circa - 1539)<br>Categorie: Opere/Dipinti           |              |
|                                                      |       | Opere: Marco Palmezzano (1460 circa -1539)<br>Categorie: Opere/Dipinti            |              |

**SUGGERIMENTO:** è possibile creare pagine nascoste, a cui si accede soltanto tramite la *fascia delle pagine*. Per fare ciò, basta disabilitare la visibilità sul sito della

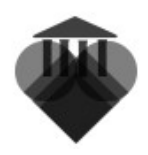

scheda desiderata, poi selezionarla all'interno della fascia. In questa maniera la pagina sarà nascosta alla navigazione tramite i menù, ma vi si può lo stesso accedere dall'homepage.

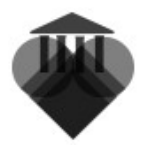

## Informazioni dettagliate

Lo spazio delle informazioni dettagliate permette, all'utente, di avere sempre sotto visione tutte le informazioni più importanti riguardanti il museo. Esse si dividono in quattro diversi tipologie:

### Contatti

Permette di mettere in evidenza i diversi modi per contattare il museo.

### Orari e informazioni

Permette di mostrare qualsiasi tipo di informazioni si desideri veicolare. Particolarmente per mostrare gli orari e i giorni di apertura.

### Servizi

Permette di illustrare quali siano i servizi disponibili all'interno del museo, tramite icone subito riconoscibili.

### Contatti social

Permette di accedere direttamente alle differenti pagine social del museo.

Per effettuare qualsiasi modifica, selezionare l'icona **Homepage sito** dalla colonna sinistra (1); dopo di che, selezionare il riquadro desiderato (2).

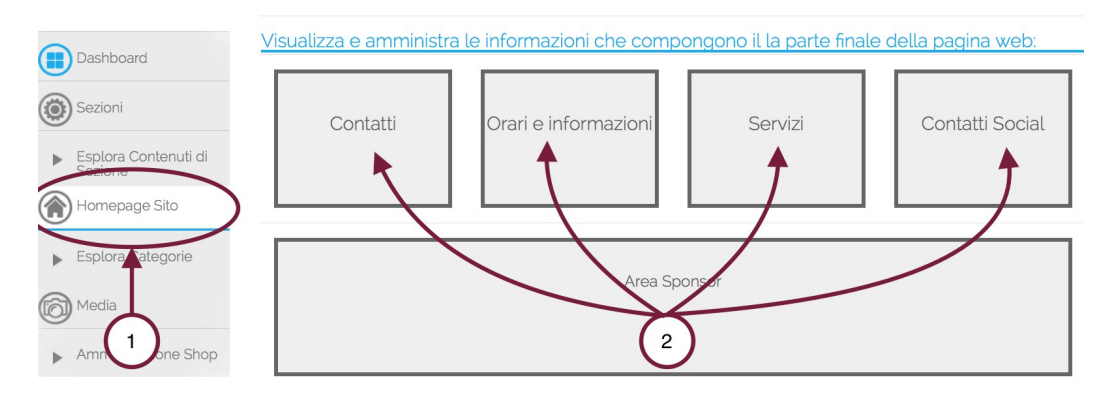

### Contatti

Per modificare i contatti, basta riempire il modulo con tutte le informazione salvate. Una volta finito, salvare e chiudere.

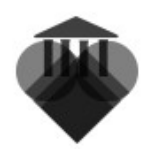

| MAMA                                                 | 1USEI 🛛 🕄 💮 🕞 🎯               |
|------------------------------------------------------|-------------------------------|
|                                                      | Contatti Salva                |
| Dashboard                                            | MODIFICA                      |
| Sezioni                                              | Indirizzo:                    |
| <ul> <li>Esplora Contenuti<br/>di Sezione</li> </ul> | Via Santa Maria dell'Angelo 9 |
| Homepage Sito                                        | Città:<br>Faenza              |
| <ul> <li>Esplora Categorie</li> </ul>                | Stato:                        |
| Media                                                | CAP:                          |
| <ul> <li>Amministazione</li> <li>Shop</li> </ul>     |                               |
|                                                      | Telefono:                     |
|                                                      | 0546 680251                   |
|                                                      | Fax:                          |
|                                                      | emailt                        |
|                                                      | or nome                       |
|                                                      | Cellulare:                    |
|                                                      |                               |

### Orari e Informazioni

Per modificare questa sezione, basta scrivere tutti le informazioni desiderate all'interno dell'editor di testo. È possibile anche formattare il testo secondo le proprie esigenze.

|                                                                                                    | SEI                                                                                                    | ?            |
|----------------------------------------------------------------------------------------------------|----------------------------------------------------------------------------------------------------|--------------|
| Or                                                                                                    | ari e informazioni                                                                                                    | Chiudi Salva |
| Dashboard M                                                                                                    | ODIFICA                                                                                                    |              |
| <ul> <li>Sezioni</li> <li>Esplora Contenuti<br/>di Sezione</li> <li>Homepage Sito</li> <li>Esplora Categorie</li> <li>Media</li> <li>Anministazione<br/>Shop</li> </ul> | Orari e informazioni:         B / U APE       Image: Image: I |              |
|                                                                                                    | Path: p                                                                                                    | h            |

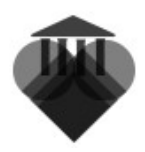

### Servizi

La pagina illustra un elenco di servizi. Per selezionare, basta spuntare il servizio desiderato.

|   | Dashboard                       | MODIF       |                                    |
|---|---------------------------------|-------------|------------------------------------|
| ۲ | Sezioni                         | <u>Sele</u> | ziona i servizi disponibili:       |
| ► | Esplora Contenuti<br>di Sezione |             | Servizi                            |
|   | Homepage Sito                   |             | Archivio grafico                   |
|   | 1 0                             |             | Archivio storico                   |
| ► | Esplora Categorie               |             | Archivio                           |
|   |                                 |             | Area bimbo                         |
| 6 | Media                           |             | Sala per attività didattica        |
| 0 |                                 |             | Bar, caffetteria                   |
| ► | Amministazione                  |             | Barriere architettoniche           |
|   | эпор                            |             | Biblioteca                         |
|   |                                 |             | Biglietteria, portineria           |
|   |                                 |             | Book-shop                          |
|   |                                 |             | Accesso per persone con disabilità |
|   |                                 |             | Fototeca                           |
|   |                                 |             | Guardaroba                         |
|   |                                 |             | Servizi ignienici                  |

Nell'homepage, nello spazio apposito, appaiono le icone dei servizi disponibili.

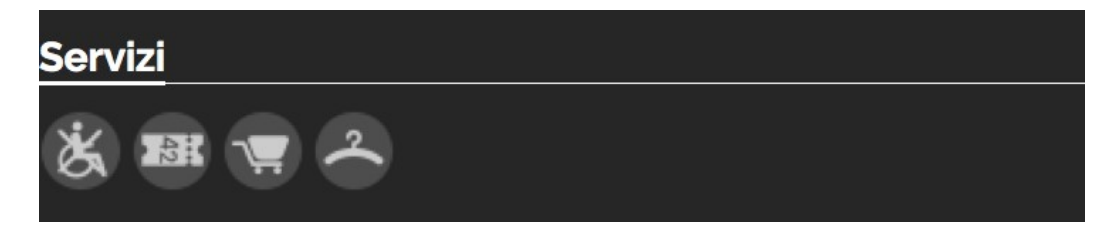

### **Contatti Social**

Per modificare i contatti social, basta inserire l'indirizzo della propria pagina social dentro lo spazio apposito.

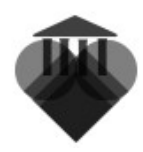

| <b>MAMA</b>                                                                                                    | IUSEI                                                                                    | 8    |      | C     | 6 |
|----------------------------------------------------------------------------------------------------|------------------------------------------------------------------------------------------|------|------|-------|---|
|                                                                                                    | Contatti Social                                                                          | Chiu | di S | Salva |   |
| Dashboard                                                                                                    | MODIFICA                                                                                 |      |      |       |   |
| <ul> <li>Sezioni</li> <li>Esplora Contenuti<br/>di Sezione</li> <li>Homepage Sito</li> <li>Esplora Categorie</li> </ul> | Facebook:<br>http://www.facebook.com<br>Twitter:<br>http://www.twitter.com/<br>Linkedin: |      |      |       |   |
| Media  Amministazione Shop                                                                                              | Youtube:<br>http://www.youtube.com<br>Google+:                                           |      |      |       |   |

Nell'homepage appaiono le icone delle varie pagine social selezionate.

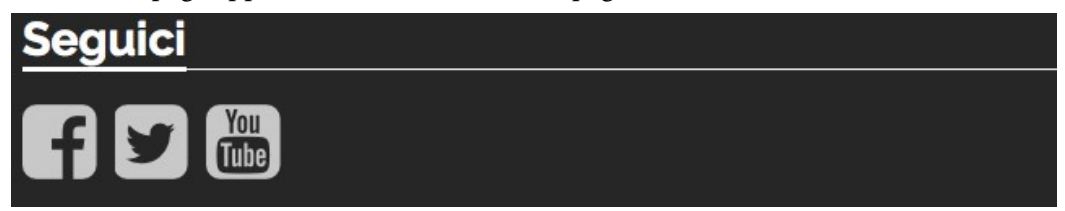

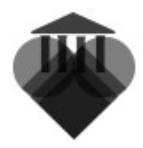

## Sponsor

Lo sponsor permette di mettere in evidenza eventuale sponsor sostenitore del museo, e inserire un link alle loro pagine. Per inserire uno sponsor, selezionare, nella colonna sinistra, l'icona **Sponsor** dentro Esplora contenuti di sezione (1); poi selezionare l'icona + in alto a destra (2).

|   | <b>ama</b> N                    | 1USEI        |       |                   | 8                        |          | E              | 0   |
|---|---------------------------------|--------------|-------|-------------------|--------------------------|----------|----------------|-----|
|   |                                 | Cerca        |       | Filtra Reset      |                          | <b>D</b> |                | ) 🛞 |
|   | Dashboard                       | Titolo - Cod | Media | Visibile sul Site | <u>visibile sull'App</u> | Or       | rdine <b>V</b> |     |
| ۲ | Sezioni                         |              |       |                   | Vista: 20 pc 2           | a 🔻      |                |     |
|   | Esplora Contenuti<br>di Sezione |              |       |                   |                          |          |                |     |
| i | La pinacoteca di<br>Faenza      |              |       |                   |                          |          |                |     |
| 0 | Museo generico                  |              |       |                   |                          |          |                |     |
| 5 | Didattica                       | $\bigcirc$   |       |                   |                          |          |                |     |
|   | Sponsor                         |              |       |                   |                          |          |                |     |
| 3 | Sostienici                      |              |       |                   |                          |          |                |     |

Una volta nella pagina, riempire i moduli con i dati corretti e inserire la pagina (per il caricamento dei media, rimando all'help "Come creare una scheda").

|     | MAMA                            | IUSEI                                          | 8   |     | C     | 0 |
|-----|---------------------------------|------------------------------------------------|-----|-----|-------|---|
|     |                                 | AmaMusei                                       | Chi | ıdi | Salva |   |
|     | Dashboard                       | TITOLO THUMBNAIL                               |     |     |       | D |
| ۲   | Sezioni                         | Visibile sul Sito: Visibile sul(App:           |     |     |       |   |
| •   | Esplora Contenuti<br>di Sezione | Codice (sono ammessi solo numeri):             |     |     |       |   |
| i   | La pinacoteca di<br>Faenza      |                                                |     |     |       |   |
| 0   | Museo generico                  |                                                |     |     |       |   |
| 5   | Didattica                       | Collegamento URL: (deve iniziare per http://): |     |     |       |   |
| ans | Sponsor                         | www.amamusei.it                                |     |     |       |   |
| •)  | Sostienici                      |                                                |     |     |       |   |

Dpere

A questo punto, visualizzando l'anteprima dell'homepage, è possibile vedere lo sponsor ed il suo logo.

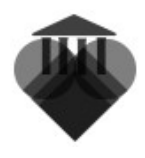

|                   | Orari e informazioni<br>Servizi | Seguid                    |
|-------------------|---------------------------------|---------------------------|
| DEMO AMAMUSEI 1.2 | 8 📾 🖷 🏯                         | Iscriviti alla newsletter |
|                   | AMA<br>MUSEI                    |                           |

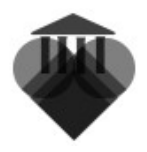

## Pubblicare il sito online

Per pubblicare il sito online, selezionare, nella colonna sinistra, l'icona **Dashboard** (1). Una volta tornare nella pagina iniziale, selezionare l'etichetta **Pubblica sito**.

| JSEI                                                 | 7 🕀 🗗 🎯                                                                                                    |
|------------------------------------------------------|----------------------------------------------------------------------------------------------------|
| AMAMUSEI - Pannello di amministrazione               |                                                                                                    |
| DASHBOARD PUBBLICA SITO PUBBLICA APP CAMBIA PASSWORD |                                                                                                    |
| Titolo principale del sito                           |                                                                                                    |
| DEMO AmaMusei                                        |                                                                                                    |
| demo AmaMusei 1.2                                    |                                                                                                    |
| IL QR per la tua quida: 🖓 So mmagine IL PDF con le e | etichette per il tuo museo:                                                                                                    |
| PDF General                                          | a e scarica il tuo PDF.                                                                                                    |
|                                                      |                                                                                                    |
|                                                      | AMAMUSEI - Pannello di amministrazione          DASHBOARD       PUBBLICA SITO       PUBBLICA APP       CAMBIA PASSWORD         Titolo principale del sito       DEMO AmaMusei       Titolo principale dell'app:         Itolo principale dell'app:       2       Il PDF con le e         IL OR per la tua quida:       Q SSC       mmagine       Il PDF con le e         PDF       General       PDF       General |

Nella schermata che si apre, premere il pulsante **Avvio** posizionato sotto Pubblicazione dati.

| <b>MAMA</b>                                                                                                    | USEI 🕜 🛞 🚱 🎯                                                                                                    |
|----------------------------------------------------------------------------------------------------|----------------------------------------------------------------------------------------------------|
|                                                                                                    | AMAMUSEI - Pannello di amministrazione                                                                                                    |
| Dashboard                                                                                                    | DASHBOARD PUBBLICA SITO PUBBLICA APP CAMBIA PASSWORD                                                                                                    |
| <ul> <li>Sezioni</li> <li>Esplora Contenuti<br/>di Sezione</li> <li>Homepage Sito</li> <li>Esplora Categorie</li> </ul> | Pubblicazione dati per l'app:<br>In quests sezione è possibile rendere effettivi gli inserimenti effettuati per l'app.<br>Per maggioti informazioni vai alla guida.<br>Avvio<br>Ripristina alla versione precedente: |
| Media  Amministazione Shop                                                                                              | In questa sezione è possibile riportare l'app alla versione precedente dell'ultima pubblicazione.<br>Per maggiori informazioni vai alla guida.<br>Avvio                                                              |

Una volta terminata l'operazione, una notifica confermerà l'avvenuta pubblicazione.

**SUGGERIMENTO**: nel caso si fosse pubblicato un elemento sbagliato, premere il pulsante Avvio posto sotto la dicitura Ripristina alla versione precedente.